## CARA MENJALANKAN PROGRAM

1. Buka Aplikasi Matlab

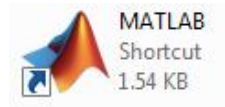

2. Di dalam aplikasi Matlab, buka file program hijaiyah.m

| MATLAB R2015a                                                                                               |                                          |                                                    |                   | No. of Concession, Name             | And Designation                                                                         | Card Inc.                                                                                |
|----------------------------------------------------------------------------------------------------|------------------------------------------|----------------------------------------------------|-------------------|-------------------------------------|-----------------------------------------------------------------------------------------|------------------------------------------------------------------------------------------|
| HOME PLOTS                                                                                                  | APPS                                     | SHORTCUTS                                          |                   |                                     |                                                                                         |                                                                                          |
| Rew New Open Compared Script                                                                                | re Import Save<br>Data Workspace         | New Variable Open Variable Clear Workspace ARIABLE | Analyze Code      | ✓ Simulink Layout     ✓ Simulink EN | <ul> <li>Preferences</li> <li>Set Path</li> <li>Parallel </li> <li>VIRONMENT</li> </ul> | Community<br>Community<br>Community<br>Request Support<br>Help<br>Add-Ons ~<br>RESOURCES |
| 🗣 🔶 🔁 🔀 🌗 🕨 E: 🕨 Gar                                                                                        | mes 🕨 MATLAB 🕨 MA                        | TLAB Production Server                             | ▶ R2015a ▶ bin ▶  |                                     |                                                                                         |                                                                                          |
| Open                                                                                                    |                                          |                                                    |                   |                                     |                                                                                         | ×                                                                                        |
|                                                                                                    | <ul> <li>Program Identifikasi</li> </ul> | Huruf Hijaiyah Tulisan Ta                          | angan 🕨           | •                                   | Search Pr                                                                               | ogram Identifikasi H 🔎                                                                   |
| 🗧 Organize 🔻 New folde                                                                                      | r                                        |                                                    |                   |                                     |                                                                                         | # ▼ 🗍 🔞                                                                                  |
| Favorites                                                                                                   | Name                                     | ^                                                  | Date modified     | Туре                                | Size                                                                                    |                                                                                          |
| 🖉 📃 Desktop                                                                                                 | 길 Citra Latih                            |                                                    | 1/18/2018 5:37 PM | File folder                         |                                                                                         |                                                                                          |
| 🔒 Downloads                                                                                                 | 퉬 Citra Uji                              |                                                    | 1/18/2018 5:37 PM | File folder                         |                                                                                         |                                                                                          |
| 📃 Recent Places 😑                                                                                           | 📄 hijaiyah.fig                           |                                                    | 1/18/2018 4:42 PM | FIG File                            | 98 KB                                                                                   |                                                                                          |
|                                                                                                    | 📄 hijaiyah.m                             |                                                    | 1/18/2018 4:45 PM | M File                              | 12 KB                                                                                   |                                                                                          |
| <ul> <li>□ Libraries</li> <li>□ Documents</li> <li>↓ Music</li> <li>□ Pictures</li> <li>■ Videos</li> </ul> | ⊥ net.mat                                |                                                    | 1/17/2018 6:24 AM | Matlab Audio For                    | 302 KB                                                                                  |                                                                                          |
| 📫 Computer                                                                                                  |                                          |                                                    |                   |                                     |                                                                                         |                                                                                          |
| File na                                                                                                    | me: hijaiyah.m                           |                                                    |                   |                                     |                                                                                         | B files (*.rpt;*.tmf;*.f 🔻                                                               |
|                                                                                                    |                                          |                                                    |                   |                                     | Open                                                                                    | Cancel                                                                                   |

| 51   | \$ PROSES PELATIHAN                                               |
|------|-------------------------------------------------------------------|
| 52   |                                                                   |
| 53   | % Tombol Data Latih                                               |
| 54   | Function pushbutton8 Callback(hObject, eventdata, handles)        |
| 55 - | winopen('Citra Latih');                                           |
| 56   |                                                                   |
| 57   | % Tombol Pelatihan                                                |
| 58   | function pushbutton4 Callback(hObject, eventdata, handles)        |
| 59 - | <pre>lokasi = 'Citra Latih';</pre>                                |
| 70 - | <pre>nama = dir(fullfile(lokasi, '*.jpg'));</pre>                 |
| 1 -  | <pre>total = numel(nama);</pre>                                   |
| 2 -  | input = [];                                                       |
| 3 -  | <pre>tunggu = waitbar(0,'Mohon Tunggu','Name','Memproses');</pre> |
| 74 - | for n = 1:total                                                   |
| 75   | <pre>citra = fullfile(lokasi, nama(n).name);</pre>                |
| 76 - | citra = imread(citra):                                            |

Command Window

>> hijaiyah

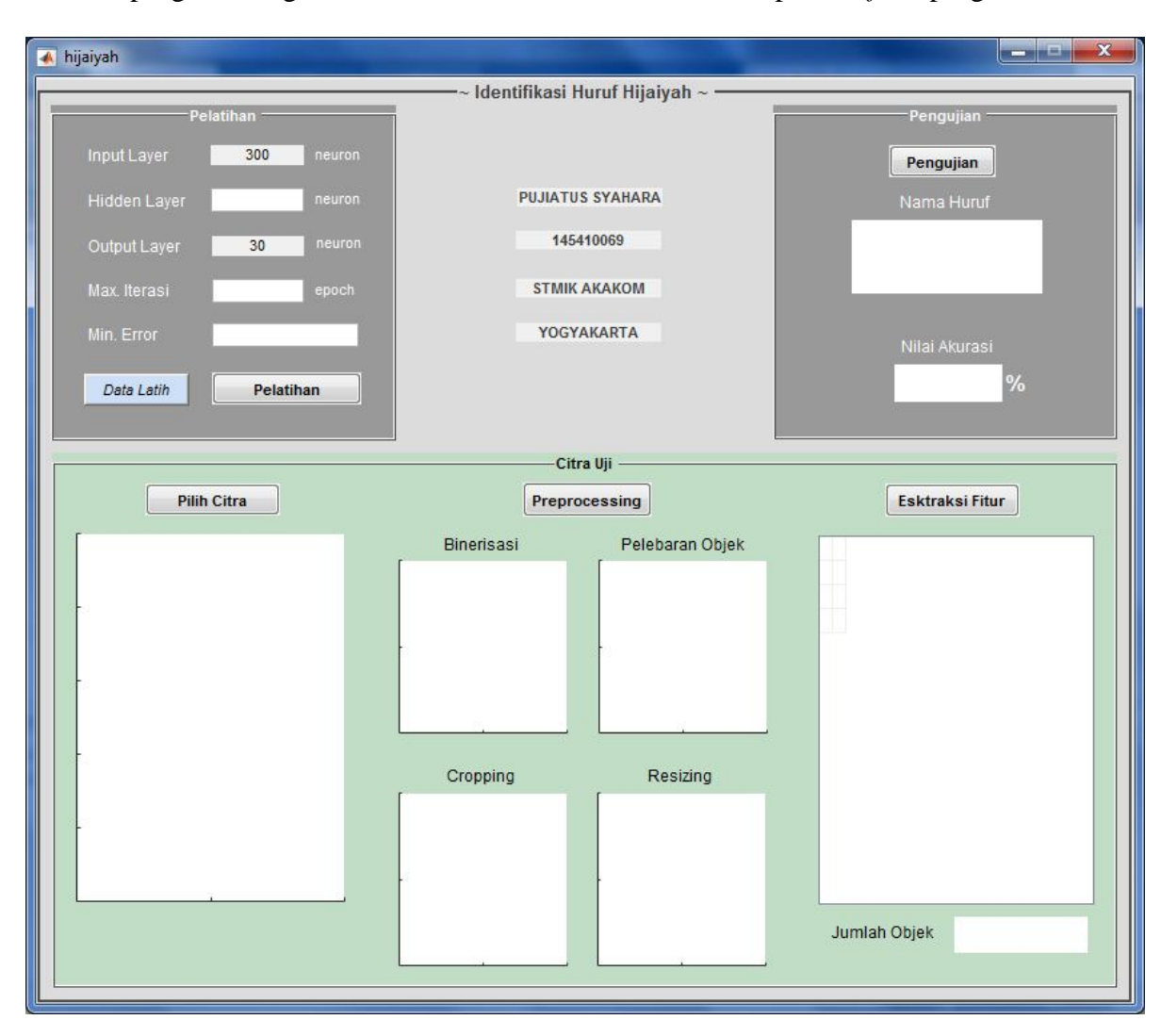

3. Jalankan program dengan menakan tombol F5, maka akan tampil interface program

- 4. Melakukan pelatihan jaringan, langkah-langkahnya seperti berikut:
  - a. Isikan jumlah neuron Hidden Layer yang diinginkan, nilai yang direkomendasikan adalah 60
  - b. Isikan Max. Iterasi yang diinginkan, nilai yang direkomendasikan adalah 10000
  - c. Isikan Min. Error yang diinginkan, nilai yang direkomendasikan adalah 0.001
  - d. Jika ingin melihat citra data latih, tekan tombol Data Latih (opsional)
  - e. Jalankan proses pelatihan dengan menakan tombol Pelatihan

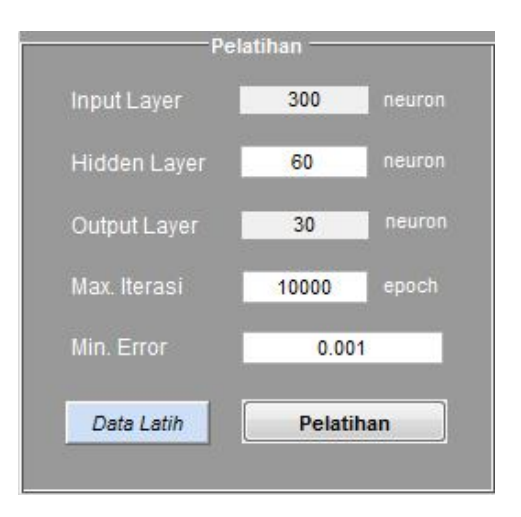

5. Tunggu sampai proses pelatihan selesai

| Memproses |              |  |
|-----------|--------------|--|
|           | Mohon Tunggu |  |
|           |              |  |

| Neural Network Training (nntra | intool)                |              |  |  |  |  |  |  |  |  |
|--------------------------------|------------------------|--------------|--|--|--|--|--|--|--|--|
| Neural Network                 |                        |              |  |  |  |  |  |  |  |  |
| Hidden                         | Output                 |              |  |  |  |  |  |  |  |  |
| Input<br>300 b to 60           |                        | Output<br>30 |  |  |  |  |  |  |  |  |
| Algorithms                     |                        |              |  |  |  |  |  |  |  |  |
| Training: Scaled Conjugat      | te Gradient (trainsco) |              |  |  |  |  |  |  |  |  |
| Performance: Mean Squared E    | rror (mse)             |              |  |  |  |  |  |  |  |  |
| Calculations: MEX              |                        |              |  |  |  |  |  |  |  |  |
| -                              |                        |              |  |  |  |  |  |  |  |  |
| Progress                       |                        |              |  |  |  |  |  |  |  |  |
| Epoch: 0                       | 265 iterations         | 10000        |  |  |  |  |  |  |  |  |
| Time:                          | 0:00:04                |              |  |  |  |  |  |  |  |  |
| Performance: 2.12              | 0.000987               | 0.00100      |  |  |  |  |  |  |  |  |
| Gradient: 2.06                 | 0.00290                | 0.00         |  |  |  |  |  |  |  |  |
| Validation Checks: 0           | 0                      | 6            |  |  |  |  |  |  |  |  |
| Plate                          |                        |              |  |  |  |  |  |  |  |  |
| riots                          |                        |              |  |  |  |  |  |  |  |  |
| Performance (plotpe            | rform)                 |              |  |  |  |  |  |  |  |  |
| Training State (plottra        | instate)               |              |  |  |  |  |  |  |  |  |
|                                |                        |              |  |  |  |  |  |  |  |  |
| (piotermist)                   |                        |              |  |  |  |  |  |  |  |  |
| Regression (plotregression)    |                        |              |  |  |  |  |  |  |  |  |
| Plot Interval:                 | mpuluipuluipul         | 1 epochs     |  |  |  |  |  |  |  |  |
|                                |                        |              |  |  |  |  |  |  |  |  |
| Performance goal met.          |                        |              |  |  |  |  |  |  |  |  |
|                                |                        |              |  |  |  |  |  |  |  |  |
| Stop Training Cancel           |                        |              |  |  |  |  |  |  |  |  |
|                                |                        |              |  |  |  |  |  |  |  |  |

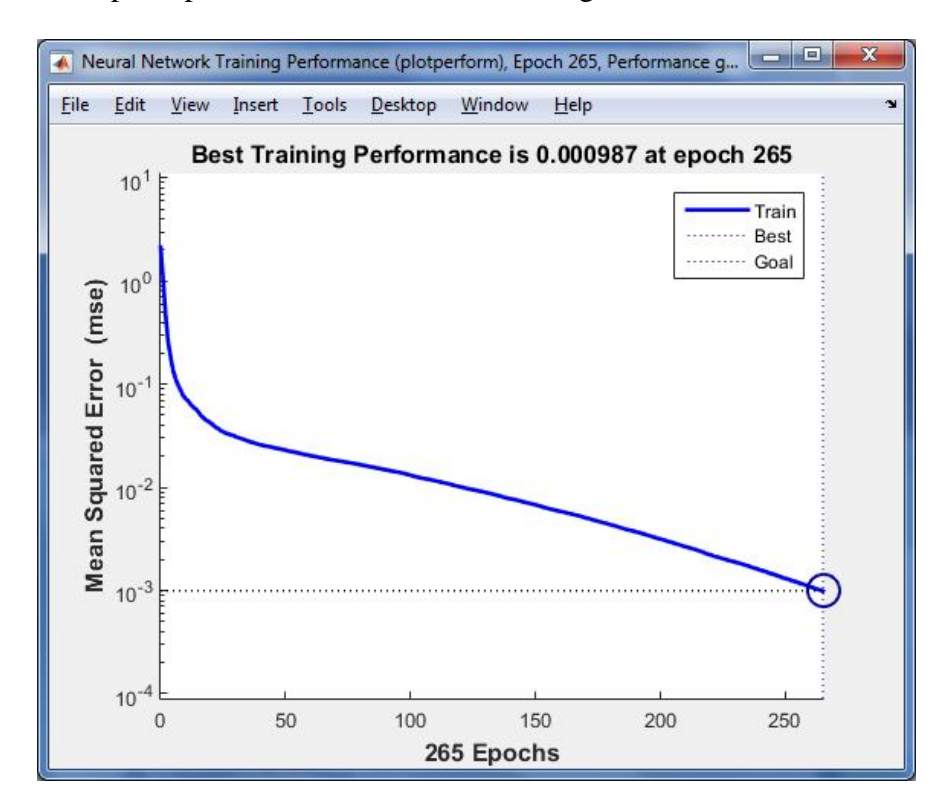

6. Jika ingin melihat pencapaian nilai error dalam bentuk grafik, tekan tombol Performance

- 7. Untuk menyelesaikan proses pelatihan, tutup jendela Nerual Network Training Tool
- 8. Pilih citra yang akan diuji dengan menekan tombol Pilih Citra

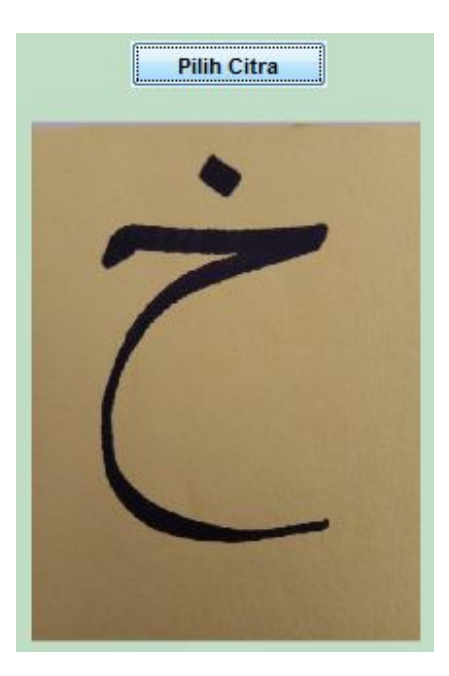

9. Lakukan preprocessing terhadap citra yang dipilih dengan menekan tombol Preprocessing

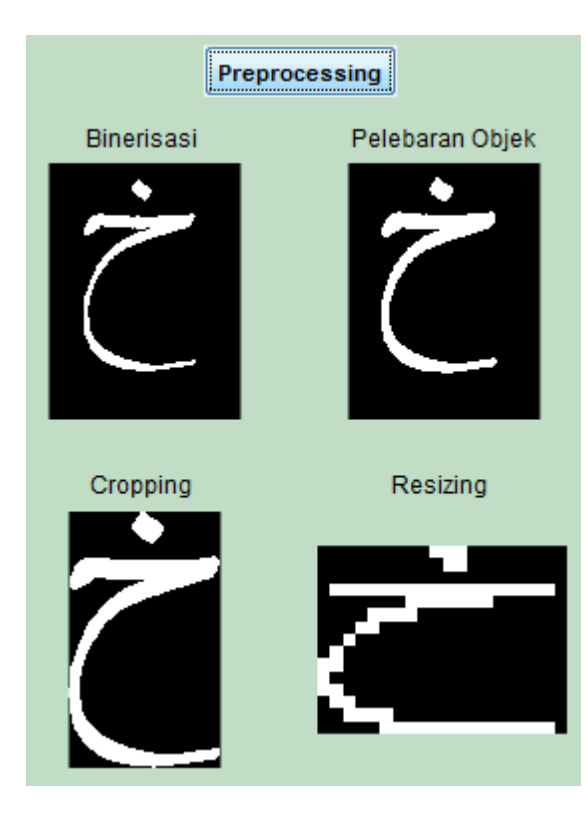

10. Selanjutnya lakukan ekstraksi fitur citra dengan menakan tombol Ekstraksi Fitur

| 0 | 0            | 0 | 0 | 0 | 0 | 0 | 0 | 0 | 1 | 1 | 1 | 0 | 0 | 0 | 0 | 0 | 0 | 0 | 0 |
|---|--------------|---|---|---|---|---|---|---|---|---|---|---|---|---|---|---|---|---|---|
| 0 | 0            | 0 | 0 | 0 | 0 | 0 | 0 | 0 | 0 | 1 | 1 | 0 | 0 | 0 | 0 | 0 | 0 | 0 | 0 |
| 0 | 0            | 0 | 0 | 0 | 0 | 0 | 0 | 0 | 0 | 0 | 0 | 0 | 0 | 0 | 0 | 0 | 0 | 0 | 0 |
| 0 | 1            | 1 | 1 | 1 | 1 | 1 | 1 | 1 | 1 | 1 | 1 | 1 | 1 | 1 | 1 | 1 | 1 | 1 | 0 |
| 0 | 0            | 0 | 0 | 0 | 0 | 0 | 1 | 1 | 1 | 1 | 1 | 1 | 1 | 0 | 0 | 0 | 0 | 0 | 0 |
| 0 | 0            | 0 | 0 | 1 | 1 | 1 | 1 | 0 | 0 | 0 | 0 | 0 | 0 | 0 | 0 | 0 | 0 | 0 | 0 |
| 0 | 0            | 0 | 1 | 1 | 0 | 0 | 0 | 0 | 0 | 0 | 0 | 0 | 0 | 0 | 0 | 0 | 0 | 0 | 0 |
| 0 | 0            | 1 | 0 | 0 | 0 | 0 | 0 | 0 | 0 | 0 | 0 | 0 | 0 | 0 | 0 | 0 | 0 | 0 | 0 |
| 0 | 1            | 0 | 0 | 0 | 0 | 0 | 0 | 0 | 0 | 0 | 0 | 0 | 0 | 0 | 0 | 0 | 0 | 0 | 0 |
| 1 | 1            | 0 | 0 | 0 | 0 | 0 | 0 | 0 | 0 | 0 | 0 | 0 | 0 | 0 | 0 | 0 | 0 | 0 | 0 |
| 1 | 0            | 0 | 0 | 0 | 0 | 0 | 0 | 0 | 0 | 0 | 0 | 0 | 0 | 0 | 0 | 0 | 0 | 0 | 0 |
| 1 | 1            | 0 | 0 | 0 | 0 | 0 | 0 | 0 | 0 | 0 | 0 | 0 | 0 | 0 | 0 | 0 | 0 | 0 | 0 |
| 0 | 1            | 1 | 0 | 0 | 0 | 0 | 0 | 0 | 0 | 0 | 0 | 0 | 0 | 0 | 0 | 0 | 0 | 0 | 0 |
| 0 | 0            | 1 | 1 | 1 | 1 | 0 | 0 | 0 | 0 | 0 | 0 | 0 | 0 | 0 | 0 | 0 | 0 | 0 | 0 |
| 0 | 0            | 0 | 0 | 0 | 1 | 1 | 1 | 1 | 1 | 1 | 1 | 1 | 1 | 1 | 1 | 1 | 1 | 1 | 0 |
|   | Jumlah Objek |   |   |   |   |   |   |   |   |   |   |   | 2 | 2 |   |   |   |   |   |

11. Langkah terakhir adalah menjalankan proses pengujian dengan menekan tombol Pengujian

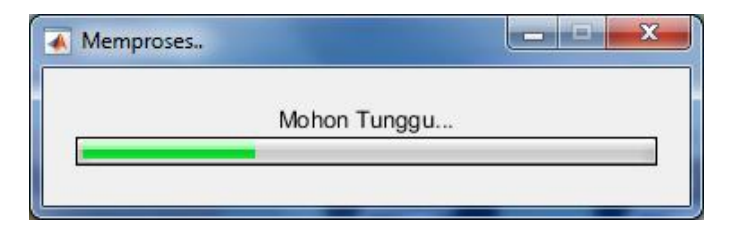

Tunggu sampai proses pengujian selesai

| Pengujian        |  |
|------------------|--|
| rengujian        |  |
| Nama Huruf       |  |
| Kho              |  |
| Nilai Akurasi    |  |
| <b>48.6667</b> % |  |

Setelah proses pengujian selesai, hasil pengujian berupa nama huruf dan nilai akurasi akan ditampilkan.

12. Ulangi langkah 8 sampai dengan langkah 11 jika ingin menguji citra lain.